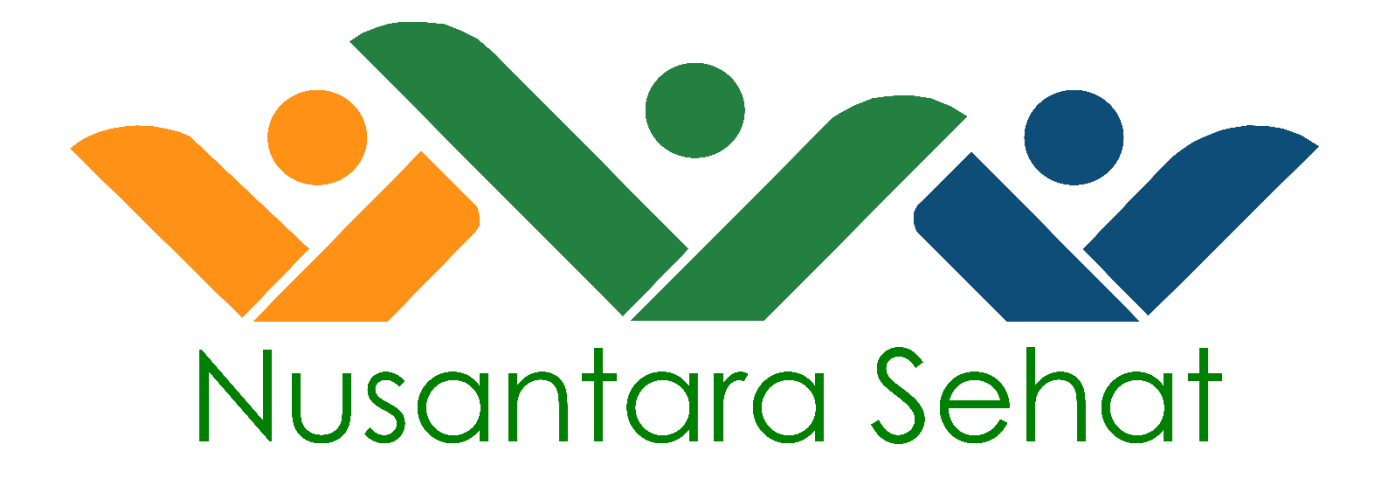

NUSANTARA SEHAT

**Registration Manual** 

#### A. Daftar dan Login Akun

Membuat akun merupakan langkah awal dalam sistem yang digunakan agar pendaftar dapat login. (Pastikan anda mengakses website menggunakan pc/laptop)

| Bantuan EA | Q Login                         |                                                                                   |   |  |  |
|------------|---------------------------------|-----------------------------------------------------------------------------------|---|--|--|
|            | a Login                         |                                                                                   |   |  |  |
|            | (                               |                                                                                   | ] |  |  |
|            | O Download Petunjuk Pendaftaran |                                                                                   |   |  |  |
|            | Masuk                           | Info Terbaru                                                                      |   |  |  |
|            | Username / Email                | PENGUMUMAN SELEKSI TAHAP II<br>NUSANTARA SEHAT PERIODE II TAHUN 2017<br>(BATCH 7) | Î |  |  |
|            | Password<br>Kode Keamanan       | PENGUMUMAN HASIL SELEKSI TAHAP 1<br>NUSANTARA SEHAT PERIODE II TAHUN 2017         |   |  |  |
|            | 690462                          | PENDAFTARAN NUSANTARA SEHAT PERIODE<br>II TAHUN 2017                              |   |  |  |
|            | Belum Punya akun? klik disini   | PENGUMUMAN PEMANGGILAN                                                            | ↓ |  |  |
|            |                                 |                                                                                   |   |  |  |
|            |                                 |                                                                                   |   |  |  |
|            |                                 |                                                                                   |   |  |  |
|            |                                 |                                                                                   |   |  |  |

Setelah itu akan muncul halaman pendaftaran, silahkan mengikuti langkah-langkah berikut:

1. untuk pendaftar baru silahkan membuat akun terlebih dahulu, Klik Disini. (Pastikan email yang digunakan saat mendaftar aktif)

\*\*untuk pendaftar yang sudah pernah mendaftar pada periode sebelumnya/team based silahkan langsung login dan mengisi form pendaftaran yang diminta.

- 2. Konfirmasi pendaftaran telah terkirim ke alamat email pendaftar (cek kontak masuk/spam). Apabila tidak mendapatkan email konfirmasi ada 2 kendala:
  - a. Email yang didaftarkan saat membuat akun tidak aktif
  - b. Terjadi pending, pada kejadian ini silahkan langsung login dan akan mendapatkan tombol resend untuk emngulang kembali mengirimkan email konfirmasi ke email pendaftar/klik lupa password.
- 3. Masuk ke email dan aktifkan email registrasi.
- 4. Setelah itu masukkan username & password pendaftar.

6. Setelah login berhasil, pendaftar akan diminta memilih posisi sesuai dengan profesi.

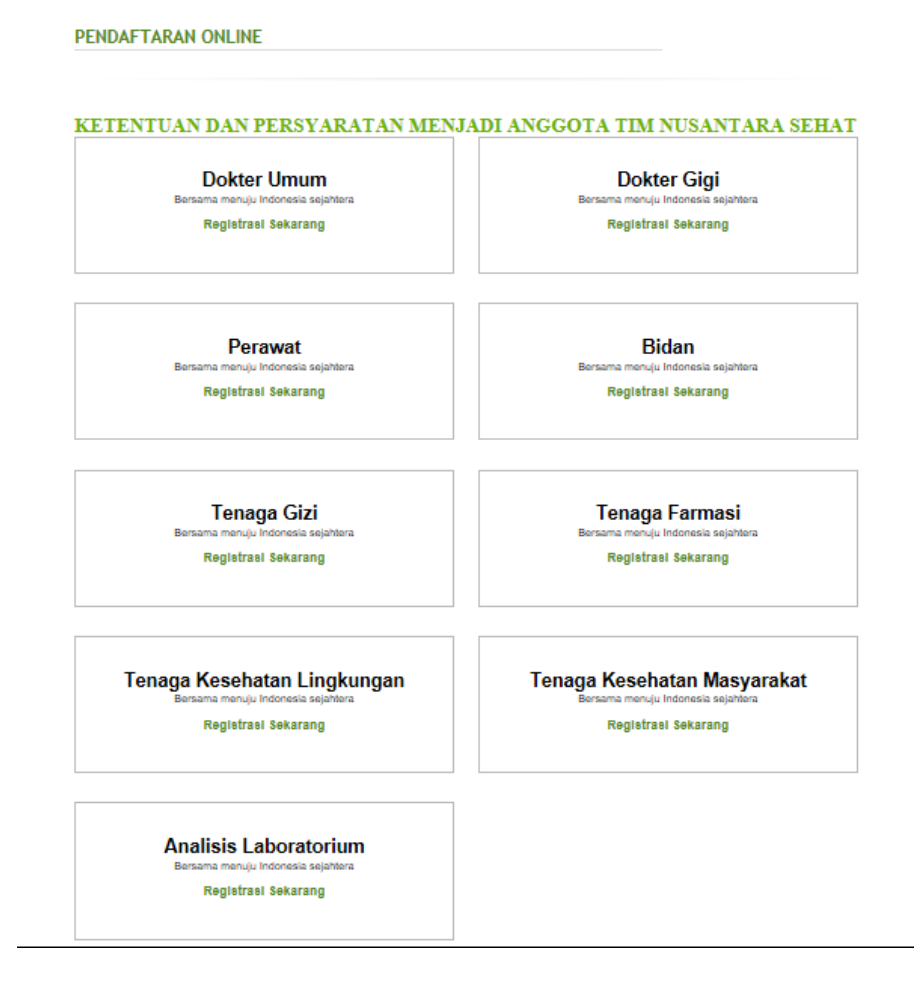

#### B. Pengisian Form Pendaftaran

Setelah pemilihan posisi sesuai profesi akan muncul form pengisian yang terdiri dari informasi dasar, informasi kontak, pendidikan, pengalaman, essai dan preview kirim.

1. Informasi Dasar

Halaman ini merupakan awal form pendaftaran.

| 1 Info | ormasi Dasar  | PILIHAN POSIS   | 51                                                                                                    |
|--------|---------------|-----------------|----------------------------------------------------------------------------------------------------|
| 2 Info | ormasi Kontak |                 |                                                                                                    |
| S Per  | ndidikan      | Posisi*         | Perawat                                                                                                    |
| 4 Per  | ngalaman      | INFORMASI DASAI | R                                                                                                    |
| 6 E68  | al            |                 |                                                                                                    |
| 6 Pre  | view & Kirim  | Nama Lengkap*   | Gelar Depan LARAS FITRIANI Gelar Belakang                                                                        |
|        |               |                 | Samakan nama dengan data nama yang ada di fortap.dikti.go.id , gelar mohon dipisah pada kolom<br>yang disediakan |
|        |               | Tanogal Labir*  | 17 V December V 2001 V                                                                                           |
|        |               |                 | Samakan tanggal lahir dengan data nama yang ada di fortap.dikl.go.id                                             |
|        |               | Tempat Lahir*   | jakarta                                                                                                    |
|        |               |                 |                                                                                                    |
|        |               | Status          | Belum                                                                                                    |
|        |               | Pernikanan      | O Budah                                                                                                    |
|        |               | Pendidikan      | O D3/setara                                                                                                    |
|        |               | Terakhir*       | Profeci                                                                                                    |
|        |               | Anama/Sesual    | O Iciam                                                                                                    |
|        |               | KTP)*           | Kristen                                                                                                    |
|        |               |                 | O Katolik                                                                                                    |
|        |               |                 | Hindu                                                                                                    |
|        |               |                 | O Budha                                                                                                    |
|        |               |                 | O Konghuou                                                                                                    |
|        |               | Jenis Kelamin*  |                                                                                                    |
|        |               |                 |                                                                                                    |

Informasi dasar yang harus diinputkan oleh calon peserta adalah sebagai berikut:

- a. Informasi Dasar
- b. Profil Online
- c. Photo Profil
- d. Klik tombol simpan untuk menyimpan data informasi dasar

\*\* Untuk file yang diupload berbentuk pdf yang masing-masing berukuran maksimal 250kb dan pas foto yang diupload berbentuk jpeg yang berukuran maksimal 250kb

## 2. Informasi Kontak

Setelah berhasil menyimpan data informasi dasar, silahkan lanjut mengisi informasi kontak.

| 1 | informaci Dacar | 🖋 Penyimpanan data berhasil | 1                                                                        |
|---|-----------------|-----------------------------|--------------------------------------------------------------------------|
| ) | nformasi Kontak | INFORMAS                    | Tempat tinggal Anda sekarang                                             |
| F | Pendidikan      | KONTAP                      |                                                                          |
| F | Pengalaman      | Nomor HP*                   |                                                                          |
| E | Esal            |                             | Masukkan juga kode negara. Contoh: +6281123123                           |
| F | Preview & Kirim | Telp. Rumah/HP              |                                                                          |
|   |                 |                             | Masukkan juga kode negara dan kode area. Contoh: +62-21-1231234          |
|   |                 | Alamat*                     |                                                                          |
|   |                 |                             | Jika sesuai dengan KTP, maka tuliskan sesuai dengan yang tertera di KTP. |
|   |                 | Provinsi*                   | [                                                                        |
|   |                 | Kota/Kabupaten*             |                                                                          |
|   |                 |                             |                                                                          |
|   |                 | Kode Pos*                   |                                                                          |
|   |                 | Email alternatif            |                                                                          |

Informasi ini untuk mengisi kontak yang terdiri dari:

- a. Informasi Kontak
- b. Alamat Sesuai KTP
- c. Kontak Emergency
- d. Klik tombol simpan untuk menyimpan data Informasi Kontak

### 3. Pendidikan

Setelah berhasil menyimpan data informasi kontak, silahkan lanjut mengisi data pendidikan

| 1 Informaci Kontak | Katti akan metroarikan<br>dala atela soriat lereka<br>rak dala arela di bio th                                                                                                    | n shaha wesha shangani shaha yang acta di IPO DIK/DEPangkalaan Dala Pendisilkan Tenggh, Pasilkan<br>ni IPO DIKIT, satuk histomaa isbih kanjut hubungi yangunuan lenggi wesha maalegumaanig ataa<br>regu matakiliki au kil |
|--------------------|----------------------------------------------------------------------------------------------------|----------------------------------------------------------------------------------------------------|
| Pandidikan         |                                                                                                    |                                                                                                    |
| i Pengalaman       | PENDIDIKAN                                                                                                    | Silahkan lei gelar akademik terakhir anda.                                                                                                    |
| i Ecal             | Pendidikan                                                                                                    |                                                                                                    |
| Preview & Kirlm    |                                                                                                    |                                                                                                    |
|                    | LOKAN                                                                                                    | Ballion annual be                                                                                                    |
|                    | tinggi"                                                                                                    | Jakam regen *                                                                                                    |
|                    | Nama                                                                                                    | 100                                                                                                    |
|                    | perguruan                                                                                                    | uhung kamin sariatashat kamasifamal ooni ika perunun tinga anta belun tertaftar d                                                                                                    |
|                    | tinggi" =                                                                                                    | alium kami                                                                                                    |
|                    |                                                                                                    |                                                                                                    |
|                    | Nama Prodin                                                                                                    | (Profesi) Profesi Nere                                                                                                    |
|                    | Nama Prodit                                                                                                    | (Profesi) Profesi Nors<br>                                                                                                    |
|                    | Nama Prodin                                                                                                    | (Profesi) Profesi Nors.<br>.bong kamipusantanashut kamasağıgmat.com (ka Prof anda balum tartaftar 6 satlam kans                                                                                                    |
|                    | Nama Prodi <sup>a</sup>                                                                                                    | (Profesi) Profesi Nors.                                                                                                    |
|                    | Nama Prodi <sup>®</sup> (<br>Nama fakultas (<br>Nama Jurusan <sup>e</sup> (                                                                                                    | (Profesi ) Profesi Nors                                                                                                    |
|                    | Nama Prodi <sup>1</sup>                                                                                                    | (Profesi ) Profesi Nors                                                                                                    |
|                    | Nama Prodi <sup>n</sup><br>Nama fakulfas<br>Nama Jurusan <sup>a</sup><br>Akreditasi<br>Jurusan <sup>a</sup>                                                                       | (Profesi) Profesi Nors<br>Loongi kantin santansahut kemengganal zoni jika Proti anta belum kentatar di salam kant<br>Akreditasi A v                                                                                       |
|                    | Nama Prodi <sup>®</sup> Nama fakultas Nama Jurusan <sup>e</sup> Akreditasi Jurusan <sup>e</sup>                                                                                   | (Profesi ) Profesi Nors<br>(Cong) kantjinaantanaahat kemtesiggmail.com jika Proti anta belum tertatar di satem kant<br>Nkreditasi A v<br>endtasi Junaan                                                                   |
|                    | Nama Prodi <sup>®</sup> Nama fakultas Nama Jurusan <sup>*</sup> Akreditasi Jurusan <sup>*</sup> Tanggal masuk <sup>*</sup>                                                        | (Profesi ) Profesi Nors<br>Liongi kantinusertansahut jerntesiggmail.com jika Proti anta belum tertatar di satem kant<br>Akreditasi A v<br>Inditasi Januari v 2013 v                                                       |
|                    | Nama Prodi <sup>®</sup> Nama fakultas Nama Jurusan <sup>4</sup> Akreditasi Jurusan <sup>4</sup> Tanggal masuk <sup>4</sup> [ Tanggal julus <sup>4</sup> ]                         | (Profesi) Profesi Nors<br>Kongi karnijn sontansahut kerntesiğigmal zoni jika Proti anda belum tertatar di satem kant<br>Akreditasi A v<br>implasi Januari v 2013 v<br>1 v Januari v 2016 v                                |
|                    | Nama Prodi <sup>®</sup> Nama fakultas Nama Jurusan <sup>*</sup> Akreditasi Jurusan <sup>*</sup> Tanggal masuk <sup>*</sup> Strata <sup>*</sup>                                    | (Profesi ) Profesi Nars<br>Loongi Mehlinusertansahut kernasiĝgenal com jika Proti anda belum tertatar di satem nant<br>Akreditasi A v<br>I v Januari v 2013 v<br>1 v Januari v 2016 v                                     |
|                    | Nama Prodi <sup>®</sup> Nama fakultas Nama Jurusan <sup>e</sup> Akreditasi Jurusan <sup>e</sup> Tanggal masuk <sup>e</sup> Strata <sup>e</sup>                                    | (Profesi) Profesi Nors<br>Kongi kantinaantanaahat kentenäjigmalizoini jika Proti anta belun tertatar of saltem kant<br>Akreditasi A v<br>enditasi Januari v 2013 v<br>1 v Januari v 2013 v<br>1 v Januari v 2016 v        |
|                    | Nama Prodi <sup>®</sup> Nama fakultas Nama Jurusan <sup>e</sup> Akreditasi Jurusan <sup>e</sup> Tanggal masuk <sup>a</sup> Strata <sup>a</sup> Nomor Induk Mahasiewa <sup>a</sup> | (Profesi) Profesi Nors<br>Kongi kantin kantanashut kantangginal zori jika Proti anta balun tantatar di salam kant<br>Akreditasi A v<br>andtasi Jahuari v 2013 v<br>1 v Januari v 2013 v<br>1 v Januari v 2016 v           |

Kemudian mengisi informasi pendidikan yang terderi dari:

- a. Pendidikan (Pendidikan Terakhir)
- b. Sertifikasi Pelatihan (jika ada)
- c. Beasiswa (jika ada)
- d. Prestasi (jika ada)
- \*\* untuk file diupload berbantuk pdf yang masing-masing berukuran 250kb

## 4. Pengalaman

Setelah berhasil menyimpan data pendidikan, silahkan lanjut mengisi data pengalaman.

| 1 Informaci Dacar                  | Penyitmpanan data barhasil<br>Andia Telah Mengunggah Sunsi Pemyakaan dari Pengunuan Tinggi andia terkait status andia di Pengunuan Tinggi tersebut. Sunsi<br>andia akan divalidasi phak terkait. |
|------------------------------------|----------------------------------------------------------------------------------------------------|
| 2 Informaci Kontak<br>3 Pendidikan | ORGANISASI Sebutkan nama organisasi yang pernah/sedang diikuti dan apa peran Anda (maksimal 3 yang utama menurut Anda)                                                                           |
| Pengalaman                         | PENGALAMAN Sebutkan pengalaman kerja bila Anda memilikinya 0 🗸                                                                                                    |
| 5 Egal                             | KERJA                                                                                                    |
| 6 Preview & Kirim                  | INFORMASI<br>TAMBAHAN Silahkan isi dan Checklist Pada Pertanyaan Dibawah ini Jika Jawaban Anda "YA"                                                                                              |
|                                    | Apakah anda pernah mengikuti PTT?<br>Tidak O Iya<br>Apakah anda pernah mengikuti Kuliah Kerja Nyata/Praktek Kerja Lapangan/sejenisnya?<br>O Tidak O Iya                                          |
|                                    | Tahun<br>2015 V                                                                                                    |
|                                    | Dimana                                                                                                    |
|                                    | Apakah Anda mendaftar/melamar pekerjaan/beasiswa selain pendaftaran ini?                                                                                                    |
|                                    | Tahun<br>2015 V                                                                                                    |
|                                    | Dimana                                                                                                    |
|                                    | Apakah Anda sedang bekerja/terikat kontrak dengan institusi lain saat ini?                                                                                                    |
|                                    | Apakan ada catatan kesehatan seperti saikit berat, kecelakaan atau alergi yang perlu karni ketahui?<br>Tidak O Iya                                                                               |
|                                    | *Wajib dilai                                                                                                    |
|                                    | Simpan                                                                                                    |

Setelah itu dilanjutkan dengan mengisi pengalaman yang dimiliki oleh pendaftar yang terdiri dari:

- 1. Organisasi
- 2. Pengalaman Kerja
- 3. Informasi Tambahan
- 4. Klik tombol simpan untuk menyimpan data pengalaman
- \*\* form ini diisi apabila pendaftar pernah terlibat dalam kegiatan tersebut.

# 5. Essai

Setelah menyimpan data pengalaman, silahkan lanjut mengisi data essai.

|       | ormael Dacar   |                                                                                              |
|-------|----------------|----------------------------------------------------------------------------------------------|
| 2 [1] | formasi Kontak | ESAI                                                                                         |
| 3 Pe  | ndidikan       |                                                                                              |
| 4 Pe  | ngalaman       | Apa motivasi Anda menjadi Nusantara Sehat?                                                   |
| 5) Es | al             |                                                                                              |
| 6 Pr  | eview & Kirim  |                                                                                              |
|       |                | (Maksimum 178/500 karakter)                                                                  |
|       |                |                                                                                              |
|       |                | Ceritakan tantangan terbesar yang pernah dihadapi dalam pendidikan / ketika bekerja ?        |
|       |                |                                                                                              |
|       |                |                                                                                              |
|       |                | (Maksimum 149/500 karakter)                                                                  |
|       |                |                                                                                              |
|       |                | Ceritakan prestasi terbesar anda dalam pendidikan / dalam bekerja ?                          |
|       |                |                                                                                              |
|       |                |                                                                                              |
|       |                | (Maksimum 219/500 karakter)                                                                  |
|       |                |                                                                                              |
|       |                | Ceritakan pengalaman anda dalam merintis / teriibat dalam kegiatan pemberdayaan masyarakat ? |
|       |                |                                                                                              |
|       |                |                                                                                              |

Klik tombol simpan untuk menyimpan data essai

### 6. Preview & Kirim

Setelah berhasi menyimpan data essai, maka pengisian form pendaftaran telah selesai dan masuk pada menu preview.

| 1 Informaci Dacar  | ① Tombol Celak akan keluar selel | lah anda menyelujui penelujuan dibawah |
|--------------------|----------------------------------|----------------------------------------|
| 2 Informasi Kontak | Pilihan Posisi                   |                                        |
| 3 Pendidikan       |                                  |                                        |
| 4 Pengalaman       | Posisi*                          |                                        |
| 6 Ecal             | Informasi Dasar                  |                                        |
| 8 Preview & Kirim  | Pas Foto                         |                                        |
|                    | Nomor Formulir                   | NS _322                                |
|                    | Nama Lengkap*                    | LA TITLE INI                           |
|                    | Tanggal Lahir*                   | 171 2001                               |
|                    | Tempat Lahir*                    | ja                                     |
|                    | Jenis Kelamin*                   | P                                      |
|                    | Nomor KTP*                       | 0                                      |
|                    | Nomor KIK*                       | 0                                      |
|                    | Baju & Sepatu*                   | X 144                                  |
|                    | Nomor BPJS*                      | 1                                      |
|                    | Nomor STR                        | 3                                      |
|                    | Informasi<br>Kontak              |                                        |
|                    | Alamat tempat tinggal seka       | arang:                                 |
|                    | Nomor HP*                        | ¢.                                     |
|                    | Telp. Rumah/HP 2                 | 5                                      |
|                    |                                  |                                        |

C. Verifikasi Pendidikan dan Surat Tanda Registrasi (STR)

Setelah mengisi biodata pendaftaran sampai menu preview, untuk menuju tahap pemilihan form pendaftaran penugasan khusus nusantara sehat team based atau nusantara sehat individual peserta diminta melakukan verifikasi ijasah dan surat tanda registrasi (STR)

| Dashboard Biodata Pendaf | tar Bantuan F.A.Q             |                                        |
|--------------------------|-------------------------------|----------------------------------------|
| HOME \ BIODATA           |                               |                                        |
| $\bigwedge$              |                               | Preview Dan Ki                         |
| Formu                    | lir Data Diri                 | Rekrutmen Nusantara <mark>Sehat</mark> |
| 1 Informasi Dasar        | Cetak Data Pendaftaran Anda 🍦 | 3)                                     |
| 0                        | Pilihan Posisi                |                                        |
| 2 Informasi Kontak       |                               |                                        |
| 3 Pendidikan             | Posisi*                       | Tenaga Gizi                            |
| 4 Pengalaman             | Informaci Deser               |                                        |
| 5 Esai                   | informasi Dasar               |                                        |
| 6 Preview                |                               |                                        |
|                          | Pas Foto                      |                                        |
|                          |                               |                                        |
|                          | Nama Lengkap*                 | A.Md,Gz                                |
|                          | Tanggal Lahir*                | 16 Februari 1994                       |
|                          | Tempat Lahir*                 | Minas                                  |
|                          | Jenis Kelamin*                | Perempuan                              |
|                          | Nomor KTP*                    | 14.0803.560294.0001                    |
|                          |                               |                                        |

- 2. Tampilan dasbord
  - a. Tampilan ini berlaku untuk pendaftar akun baru dan pendaftar yang sudah mempunyai akun pada periode sebelumnya. Bagi pendafta yang sudah mempunyai akun pada periode pendaftaran sebelumnya dapat melengkapi biodata sesuai step pada Point B diatas.
     HOME \FORM

| a Diri Anda Belum lengkap, lengkapi dulu data anda Biodata                                                                                                    |                                                                                           |  |  |  |
|----------------------------------------------------------------------------------------------------|-------------------------------------------------------------------------------------------|--|--|--|
| IHAN FORM NUSANTARA SEHAT                                                                                                    |                                                                                           |  |  |  |
| Team Based                                                                                                    | Individual                                                                                |  |  |  |
| Penugasan Khusus Tenaga Kesehatan Berbasis Tim                                                                                                    | Penugasan Khusus Tenaga Kesehatan Individual                                              |  |  |  |
| (Team Based) merupakan penugasan khusus yang                                                                                                    | merupakan penugasan khusus yang penempatannya                                             |  |  |  |
| penempatannya berbentuk Tim, yang paling sedikit                                                                                                    | berbentuk individu yang disesuaikan dengan                                                |  |  |  |
| terdiri atas 5 (lima) jenis tenaga. Jenis tenaga                                                                                                    | pemetaan ketenagaan yang ditetapkan oleh<br>Kementarian Kesehatan dalam formasi Penugasan |  |  |  |
| kasahatan yang ditampatkan disasiyaikan dangan                                                                                                    | Rememerian Resenatan dalam formasi Feliugasan                                             |  |  |  |
| kesehatan yang ditempatkan disesuaikan dengan<br>pemetaan ketenagaan yang ditetapkan oleh Kementerian                                                                                                    | Khusus Tenaga Kesehatan Individual Dalam Mendukung                                        |  |  |  |
| kesehatan yang ditempatkan disesuaikan dengan<br>pemetaan ketenagaan yang ditetapkan oleh Kementerian<br>Kesehatan dalam formasi Penugasan Khusus Tenaga                                                   | Khusus Tenaga Kesehatan Individual Dalam Mendukung<br>Program Nusantara Sehat.            |  |  |  |
| kesehatan yang ditempatkan disesuaikan dengan<br>pemetaan ketenagaan yang ditetapkan oleh Kementerian<br>Kesehatan dalam formasi Penugasan Khusus Tenaga<br>Kesehatan Berbasis Tim Dalam Mendukung Program | Khusus Tenaga Kesehatan Individual Dalam Mendukung<br>Program Nusantara Sehat.            |  |  |  |

b. Setelah pengisian biodata pendaftaran akan peserta harus memverifikasi data perguruan tinggi pada pangkalan data DIKTI dan sistem surat registrasi online (STR) KKI/MTKI

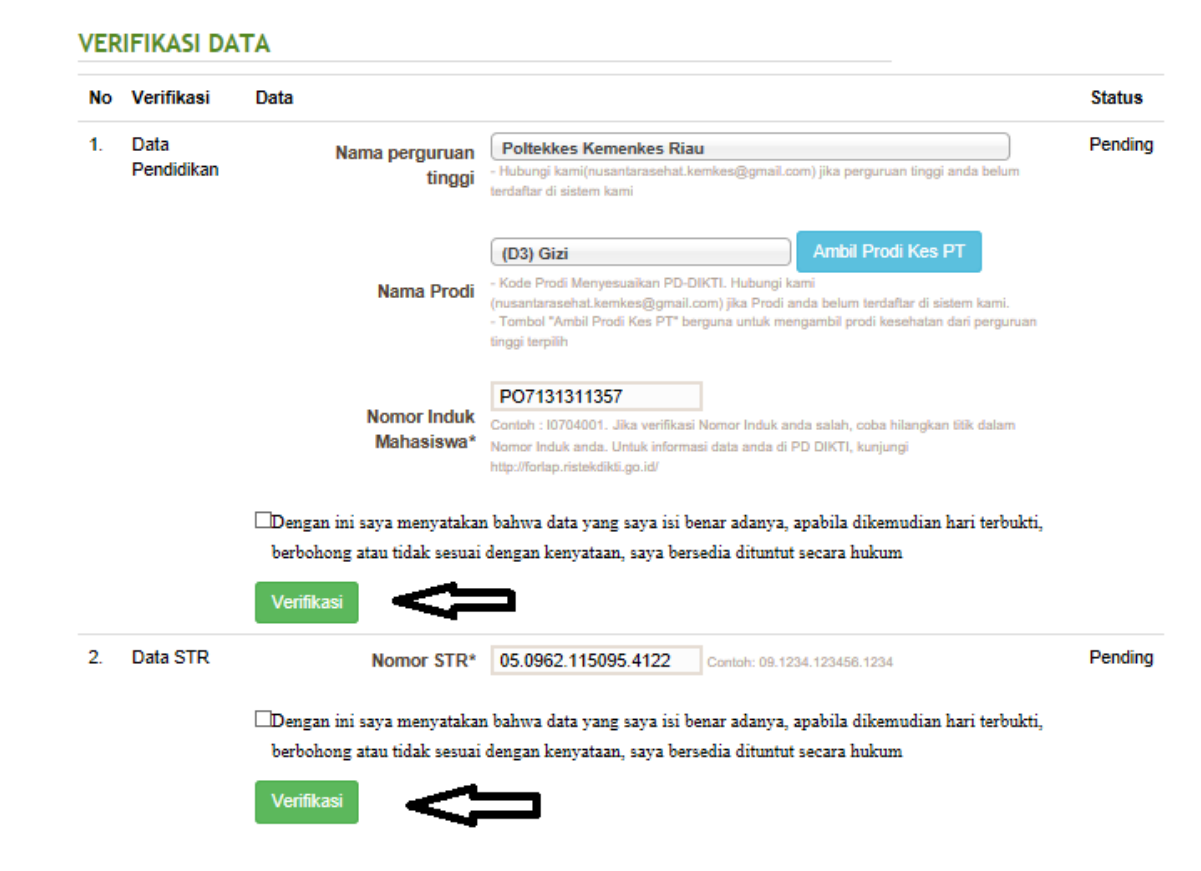

c. Apabila data belum/tidak sinkron pada saat verifikasi akan membuat form pendaftaran tidak terbuka seperti gambar berikut.

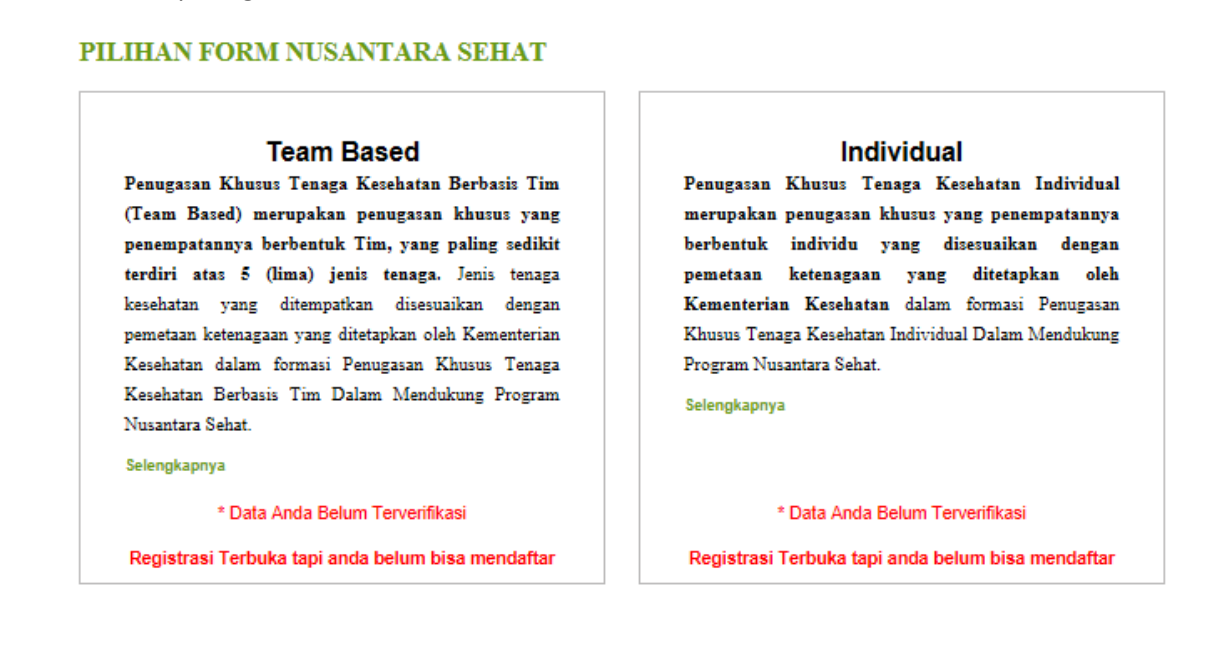

d. Untuk melakukan verifikasi dapat dilakukan dengan menyesuaikan data diri dengan data yang ada dalam sistem pada pangkalan data DIKTI dan sistem surat registrasi online (STR) KKI/MTKI. Apabila data tidak sinkron akan muncul peringatan seperti berikut:

HOME \ FORM

| FOF |               | TARAN ONLINE                                                                                                    |        |
|-----|---------------|----------------------------------------------------------------------------------------------------|--------|
|     | Ubah Biodata  | NIK :14.0803.56029<br>Nama Lengkap :RAM IKA A.Md,Gz<br>Tempat Lahir :Minas<br>Tanggal Lahir :16 Maret 1994<br>Umur :24<br>Alamat :JI. Yos su ~ Kh ' RT ( W 07 Kelas Jaya Kec.<br>Jumlah Pendaftaran :6<br>Status Biodata :Pending |        |
| VER | Norifikasi DA | TA                                                                                                    | Ctatua |

Verifikasi sistem Pangkalan Perguruan Tinggi (PD PT) gagal

| 0                 | Data Anda Tidak Sama d<br>Silahkan Periksa kembali | Sengan Data di MTKI/KKI<br>Nama, Tanggal lahir dan data-data yar                                               | ng telah anda masukan d                                                                       | li informasi dasar. |              |                 |     |
|-------------------|----------------------------------------------------|----------------------------------------------------------------------------------------------------|-----------------------------------------------------------------------------------------------|---------------------|--------------|-----------------|-----|
| FORA              |                                                    | RAN ONLINE                                                                                                    |                                                                                               |                     |              |                 |     |
| L<br>L<br>U       | bah Biodata                                        | NIK<br>Nama Lengkap<br>Tempat Lahir<br>Tanggal Lahir<br>Umur<br>Alamat<br>Jumlah Pendaftaran<br>Status Biodata | :14.0803.560<br>:RAM '-<br>:Minas<br>:16 Maret 1994<br>:24<br>:JI. Yos su '<br>:6<br>:Pending | .KA A.Md,Gz         |              | ava M•          |     |
| <b>VERI</b><br>2. | FIKASI DATA<br>Data STR                            | 05096211509**                                                                                                  | RAM                                                                                           | . KA 16F            | ebruari 1994 | Proses Verifika | asi |

Verifikasi sistem Pangkalan Perguruan Tinggi (PD PT) gagal

Peserta data melakukan pengecekan pada penulisan nama dan tanggal lahir apabila terjadi gagal verifikasi. Untuk melakukan verifikasi ulang peseta dapat mengklik tombol **batalkan data**.

| Jika verifikasi berhasil peserta, tampilan akun akan seperti berikut: |  |
|-----------------------------------------------------------------------|--|
|-----------------------------------------------------------------------|--|

| FOR      |                               |                              |                      |           |            |                        |                |
|----------|-------------------------------|------------------------------|----------------------|-----------|------------|------------------------|----------------|
| FUR      |                               | ONLINE                       |                      |           |            |                        |                |
|          |                               | NIK                          | :1271104             | 15° 13    |            |                        |                |
|          | 117 mar<br>117 mar<br>118 mar | Nama Lengkap<br>Tempat Labir | :drg OF.<br>:Medan   |           | •          |                        |                |
|          | 5 . 8                         | Tanggal Lahir                | :05 Nove             | mber 1991 |            |                        |                |
| ill_     | * . <u>_</u> 1                | Umur                         | :26                  |           |            |                        |                |
| 1        | Anna Anna                     | Alamat                       | :Jln. Cibo<br>ran :5 | or No.4 F | T/RW 0 ↓ K | ip 🧻 mulya Kel. Mengge | r, Kec. Bandui |
|          | lbah Biodata                  | Status Biodata               | :Verified            | <         |            |                        |                |
|          |                               |                              |                      |           |            |                        |                |
|          |                               |                              |                      |           |            |                        |                |
| VED      |                               |                              |                      |           |            |                        |                |
|          |                               |                              |                      |           |            |                        |                |
|          |                               | Data                         |                      |           |            |                        | Status         |
| No       | Verifikasi                    |                              |                      |           |            |                        |                |
| No<br>1. | Verifikasi<br>Data Pendidikan | 13071012                     |                      | OK.       | TANTY      | 05 Desember 1991       | Verfied        |

Apabila terjadi tidak sinkronya data di pangkalan data perguruan tinggi (PDPT) dan sistem surat tanda registras (STR) online yang membuat peserta tidak dapat melanjutkan pendaftaran, admin akan melakukan pengecekan data peserta dan jika data peserta yang masuk memang ada kesalahan yang murni kesalahan input dari perguruan tinggi/universitas di pangkalan data perguruan tinggi (PDPT) maupun data surat tanda registrasi (STR) oleh MTKI, admin akan memberikan akses upload surat pernyataan. (tidak berlaku bila peserta tidak mempunyai ijasah atau STR).

Tampilan akses upload surat pernyataan seperti berikut:

#### VERIFIKASI DATA

| No | Verifikasi         | Data                                                                                                    |                                                                                                    | Status                     |
|----|--------------------|----------------------------------------------------------------------------------------------------|----------------------------------------------------------------------------------------------------|----------------------------|
| 1. | Data<br>Pendidikan | Nama perguruan<br>tinggi                                                                                   | Poltekkes Kemenkes Riau - Hubungi kami(nusantarasehat.kemkes@gmail.com) jika perguruan tinggi anda belum terdaftar di sistem kami                                                                                                    | Upload Surat<br>Pernyataan |
|    |                    | Nama Prodi                                                                                                 | (D-3) Gizi Ambil Prodi Kes PT<br>- Kode Prodi Menyesuaikan PD-DIKTI. Hubungi kami<br>(nusantarasehat.kemkes@gmail.com) jika Prodi anda belum terdaftar di sistem<br>kami.<br>- Tombol "Ambil Prodi Kes PT" berguna untuk mengambil prodi kesehatan dari<br>perguruan tinggi terpilih |                            |
|    |                    | Nomor Induk<br>Mahasiswa*                                                                                  | P07131.^ ^<br>Contoh : 10704001. Jika verifikasi Nomor Induk anda salah, coba hilangkan titik<br>dalam Nomor Induk anda. Untuk informasi data anda di PD DIKTI, kunjungi<br>http://forlap.ristekdikti.go.id/                                                                         |                            |
|    |                    | Surat Pernyataan dari<br>Perguruan Tinggi*<br>⊠Dengan ini saya menyatakan<br>terbukti, berbohong atau tidi | SELECT FILES<br>File berbentuk PDF dengan ukuran maksimal 250KB<br>a bahwa data yang saya isi benar adanya, apabila dikemudian hari<br>ak sesuai dengan kenyataan, saya bersedia dituntut secara hukum                                                                               |                            |
| 2. | Data STR           | Verifikasi<br>Nomor STR*                                                                                   | 05.0962.1150: Contab: 09.1234.123456.1234                                                                                                    | Upload Surat               |
|    |                    | Surat Pernyataan STR*                                                                                      | SELECT FILES<br>File berbentuk PDF dengan ukuran maksimal 250KB 📀                                                                                                    | Pernyataan                 |
|    |                    | ⊘Dengan ini saya menyatakar<br>terbukti, berbohong atau tid:<br>Verifikasi                                 | ı bahwa data yang saya isi benar adanya, apabila dikemudian hari<br>ık sesuai dengan kenyataan, saya bersedia dituntut secara hukum                                                                                                    |                            |

Surat pernyataan dikeluarkan oleh perguruan tinggi (Ijasah) dan KKI/MTKI/MTKP (STR). Setelah upload surat pernyataan admin akan melakukan validasi surat pernyataan dan ijasah yang diupload peserta. Jika disetujui, peserta data melanjutkan dengan

|                 |                                                           | Jumlah Pendaftaran<br>Status Biodata            | :6<br>:Pending              |                                 |                                  |                                                                                          |         |
|-----------------|-----------------------------------------------------------|-------------------------------------------------|-----------------------------|---------------------------------|----------------------------------|------------------------------------------------------------------------------------------|---------|
| l               | Ibah Biodata                                              | Status Biodata                                  | :Pending                    |                                 |                                  |                                                                                          |         |
|                 |                                                           | Jumlah Pendattaran<br>Status Biodata            | :6<br>Pending               |                                 |                                  |                                                                                          |         |
| 100             | 1                                                         | Jumlah Pendaftaran                              | :6                          |                                 |                                  |                                                                                          |         |
| 6.03            |                                                           | Jumlah Pendaftaran                              | :6                          | -                               |                                  |                                                                                          |         |
|                 |                                                           | Jumlah Dondaffaran                              | -0                          | -                               |                                  |                                                                                          |         |
|                 |                                                           | Jumlah Pendaffaran                              | .u. yos<br>:6               | -                               |                                  |                                                                                          |         |
|                 | 2//                                                       | Alamat                                          | :JI. Yos                    | 2                               |                                  |                                                                                          |         |
|                 | - · · · 21                                                | Alamat                                          | :JI. Yos                    | _                               |                                  | · · · · · · · · · · · · · · · · · · ·                                                    |         |
| 1               | 1 1 1                                                     | Umur                                            | :24                         |                                 |                                  |                                                                                          |         |
|                 |                                                           | Umur                                            | :24                         |                                 |                                  |                                                                                          |         |
| 1               |                                                           | ranggal Lahir                                   | :10 Maret 1994              |                                 |                                  |                                                                                          |         |
|                 |                                                           | Tanggal Lahir                                   | :16 Maret 1994              |                                 |                                  |                                                                                          |         |
| 1               | N                                                         | Tanggal Lahir                                   | :16 Maret 1994              |                                 |                                  |                                                                                          |         |
| ſ               |                                                           | i anggai Lanir                                  | : 16 Maret 1994             |                                 |                                  |                                                                                          |         |
|                 | ···· 🖉 🖉                                                  | Umur                                            | -24                         |                                 |                                  |                                                                                          |         |
|                 |                                                           | Umur                                            | :24                         |                                 |                                  |                                                                                          |         |
|                 |                                                           | Umur                                            | :24                         |                                 |                                  |                                                                                          |         |
|                 |                                                           | Umur                                            | :24                         |                                 |                                  |                                                                                          |         |
|                 | <u> </u>                                                  | Alamat                                          | U Yos                       |                                 |                                  |                                                                                          |         |
|                 | <b>1</b>                                                  | Alamat                                          | JI Yos                      |                                 |                                  |                                                                                          |         |
| 1               | 📥 🔨 🔰                                                     | Alamat                                          | :JI. Yos                    |                                 |                                  |                                                                                          |         |
| ſ               |                                                           | Alamat                                          | :JI. Yos                    |                                 |                                  | 1                                                                                        |         |
|                 | · · · · · · · · · · · · · · · · · · ·                     | Alamat                                          | :JI. Yos                    | -                               |                                  |                                                                                          |         |
| 1               | <b>4</b> //                                               | Alamat                                          | JI. YOS                     | -                               |                                  |                                                                                          |         |
|                 |                                                           | Jumiah Dendaffaran                              | -6                          | -                               |                                  |                                                                                          |         |
|                 |                                                           | Jumlah Pendaftaran                              | :6                          |                                 |                                  |                                                                                          |         |
|                 |                                                           | Jumlah Pendaftaran                              | :6                          |                                 |                                  |                                                                                          |         |
|                 |                                                           | Jumlah Pendaftaran                              | :6                          |                                 |                                  |                                                                                          |         |
|                 |                                                           | Jumian Penualtaran                              | .0                          |                                 |                                  |                                                                                          |         |
| ,               |                                                           | Juman Penuanarah                                | .0                          | -                               |                                  |                                                                                          |         |
| ,               |                                                           |                                                 |                             | <b>A</b>                        |                                  |                                                                                          |         |
| ļ               |                                                           | Status Piedata                                  | Donding                     |                                 |                                  |                                                                                          |         |
|                 | Sban Diodata                                              |                                                 |                             |                                 |                                  |                                                                                          |         |
|                 | Joan Diodata                                              |                                                 |                             |                                 |                                  |                                                                                          |         |
|                 |                                                           |                                                 |                             | ~                               |                                  |                                                                                          |         |
| ER              |                                                           |                                                 |                             | <b>~</b> –⁄                     |                                  |                                                                                          |         |
| ER              | IFIKASI DATA                                              |                                                 |                             |                                 |                                  |                                                                                          |         |
| 'ER<br>No       | IFIKASI DATA<br>Verifikasi                                | Data                                            |                             |                                 | Str                              | atus                                                                                     |         |
| 'ERI<br>No      | IFIKASI DATA<br>Verifikasi                                | Data                                            | M                           | 16 Eebruari 1                   | St:                              | itus                                                                                     | muataan |
| ERI<br>Io       | IFIKASI DATA<br>Verifikasi<br>Data Pendidikan             | Data<br>P0713131 <sup></sup> RA                 | м ка                        | 16 Februari 1                   | St:<br>994 Pri                   | <b>atus</b><br>oses Pemeriksaan Per                                                      | myataan |
| ERI<br>Io       | IFIKASI DATA<br>Verifikasi<br>Data Pendidikan             | Data<br>P0713131 <sup></sup> RA                 | м ка                        | 16 Februari 1                   | St<br>994 Pr<br>Ba               | atus<br>Dises Pemeriksaan Per<br>talkan Data                                             | myataan |
| ERI<br>No       | IFIKASI DATA<br>Verifikasi<br>Data Pendidikan             | Data<br>P0713131 · · · · RA                     | м , ка                      | 16 Februari 1                   | St.<br>994 Pri<br>Ba             | atus<br>oses Pemeriksaan Per<br>talkan Data                                              | myataan |
| ERI<br>No       | IFIKASI DATA<br>Verifikasi<br>Data Pendidikan             | Data<br>P0713131 <sup></sup> RA                 | М КА                        | 16 Februari 1                   | St<br>994 Pro<br>Ba              | atus<br>oses Pemeriksaan Per<br>talkan Data                                              | myataan |
| ERI<br>No<br>1. | IFIKASI DATA<br>Verifikasi<br>Data Pendidikan<br>Data STR | Data<br>P0713131 · · · · RA<br>050962115095 · · | м <sup></sup> ` ка<br>Ram 1 | 16 Februari 1<br>(A 16 Februari | St.<br>994 Pri<br>Ba<br>1994 Pri | a <b>tus</b><br>oses Pemeriksaan Per<br><mark>talkan Data</mark><br>oses Pemeriksaan Per | myataan |

Surat pernyataan sudah terupload dan akan dilakukan validasi oleh admin, apabila sesuai akan terverifikasi akses untuk melakukan pemilihan form pendaftaran.

| shboard | Biodata Pendaftar    | Bantuan F.            | 4.Q                |                  |                              |            |
|---------|----------------------|-----------------------|--------------------|------------------|------------------------------|------------|
|         |                      |                       |                    |                  |                              |            |
|         |                      |                       |                    |                  |                              |            |
| FOR/    | M PENDAFTARA         | N ONLINE              |                    |                  |                              |            |
|         | - 1                  | NIK                   | :12711045          |                  |                              |            |
| 10      | ran marken           | Nama Lengkap          | drg OF.            |                  |                              |            |
|         |                      | Tempat Lahir          | :Medan             | 4004             |                              |            |
| 1       | * 1.2 T              | Tanggai Lanir<br>Umur | :05 Novembe<br>:26 | 1991             |                              |            |
|         | < 10 <sup>20</sup> - | Alamat                | :Jln. Cibor        | No.4 RT/RW 0 J k | Kp 📑 ' mulya Kel. Mengger, K | ec. Bandui |
|         | An inclusion of the  | Jumlah Pendaftar      | an :5              |                  |                              |            |
| U       | bah Biodata          | Status Biodata        | Verified           |                  |                              |            |
|         |                      |                       |                    |                  |                              |            |
|         |                      |                       |                    |                  |                              |            |
| VERI    | FIKASI DATA          |                       |                    |                  |                              |            |
| No      | Verifikasi           | Data                  |                    |                  |                              | Status     |
| 1.      | Data Pendidikan      | 13071012              | ە ب                | K. TANTY         | 05 Desember 1991             | Verfied    |
| 2.      | Data STR             | 112210011             | 7                  | OK' TANTY        | 05 Desember 1991             | Verfied    |
|         |                      |                       |                    |                  |                              |            |
|         |                      |                       |                    |                  |                              |            |

Surat pernyataan dinyatakan valid dan status pending berubah menjadi verified.

#### D. Form Pendaftaran

Peserta dapat memilih salah satu form pendaftaran apabila 2 pilihan penugasan khusus untuk team based dan individual dibuka. Terkait syarat pendaftaran dalam pemilihan form dilakukan filter untuk umur, status pernikahan dan jenis tenaga yang dibuka (sesuai persyaratan pada surat pengumuman)

PILIHAN FORM NUSANTARA SEHAT Dana Based Penugasan Khusus Tenaga Kesehatan Berbasis Tim (Team Based) merupakan penugasan khusus yang penempatannya berbentuk Tim, yang paling sedikit terdiri atas 5 (lima) jenis tenaga. Jenis tenaga kesehatan yang ditempatkan disesuaikan dengan pemetaan ketenagaan yang ditetapkan oleh Kementerian Kesehatan dalam formasi Penugasan Khusus Tenaga kesehatan Berbasis Tim Dalam Mendukung Program Nusantara Sehat. Selengkapnya

cicii giupii ju

Registrasi Sekarang

#### Individual

Penugasan Khusus Tenaga Kesehatan Individual merupakan penugasan khusus yang penempatannya berbentuk individu yang disesuaikan dengan pemetaan ketenagaan yang ditetapkan oleh Kementerian Kesehatan dalam formasi Penugasan Khusus Tenaga Kesehatan Individual Dalam Mendukung Program Nusantara Sehat.

Selengkapnya

Registrasi Sekarang

## E. Cetak Kartu Pendaftaran

Setelah peserta melakukan pemilihan form pendaftaran (team based/individual), tampilan akun akan berubah menjadi formulir pendaftaran, untuk selanjutnya silahkan mencetak bukti pendaftaran. **(wajib cetak)** 

| Dashboard Biodata Pendaftar             | r Bantuan F.A.Q                           |                                                             |
|-----------------------------------------|-------------------------------------------|-------------------------------------------------------------|
| HOME \ BIODATA                          |                                           |                                                             |
| Formuli                                 | ir Data Diri                              | Preview Dan Kirim<br>Rekrutmen Nusantara <mark>Sehat</mark> |
| 1 Informasi Dasar<br>2 Informasi Kontak | Cetak Data Pendaftaran Anda 👌             |                                                             |
| 3 Pendidikan                            | Posisi*                                   | Tenaga Gizi                                                 |
| 4 Pengalaman<br>5 Esai                  | Informasi Dasar                           |                                                             |
| 6 Preview                               | Pas Foto                                  |                                                             |
|                                         | Nama Lengkap*                             |                                                             |
|                                         | Tanggal Lahir*                            | 16 Februari 1994                                            |
|                                         | Tempat Lahir*                             | Minas                                                       |
|                                         | Jenis Kelamin*                            | Perempuan                                                   |
|                                         | Nomor KTP*                                | 14.0803.560294.0001                                         |
|                                         | Nomor KK*                                 | 14.0803.101109.0004                                         |
|                                         | Nomor KTP*<br>Nomor KK*<br>Baiu & Senatu* | 14.0803.560294.0001<br>14.0803.101109.0004                  |